生協システムの住所変更のお願い

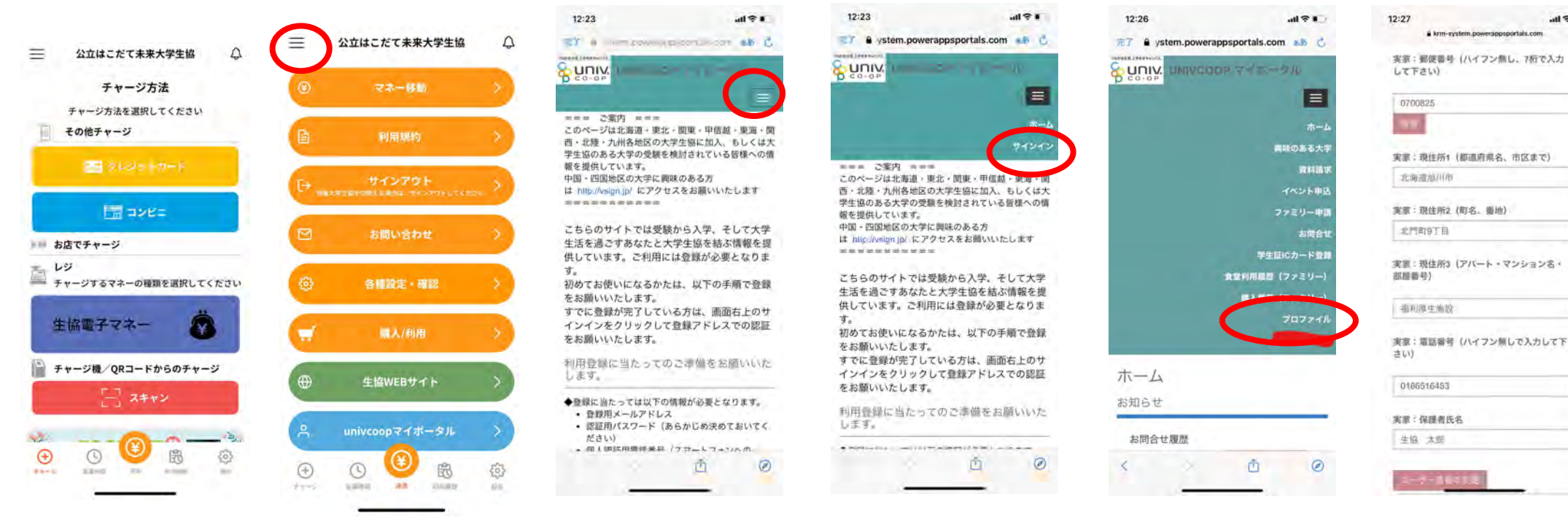

- 大学生協アプリを立ち上げる 1
- ○部分を選択し、univcoopマイポータルを選択する 2.
- ○部分を選択する 3.
- サインインを選択します Δ

サインイン画面は表示してませんが、メールアドレス、パスワード入力をお願いします

- 5. サインイン後、プロファイルを選択します
- 本人住所の項目に『函館の住所』を入力し、ユーザー情報を変更して下さい 6.

出資金返還等の案内時に使用します。

5

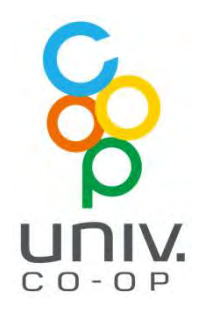

6

ati 🕫 II.